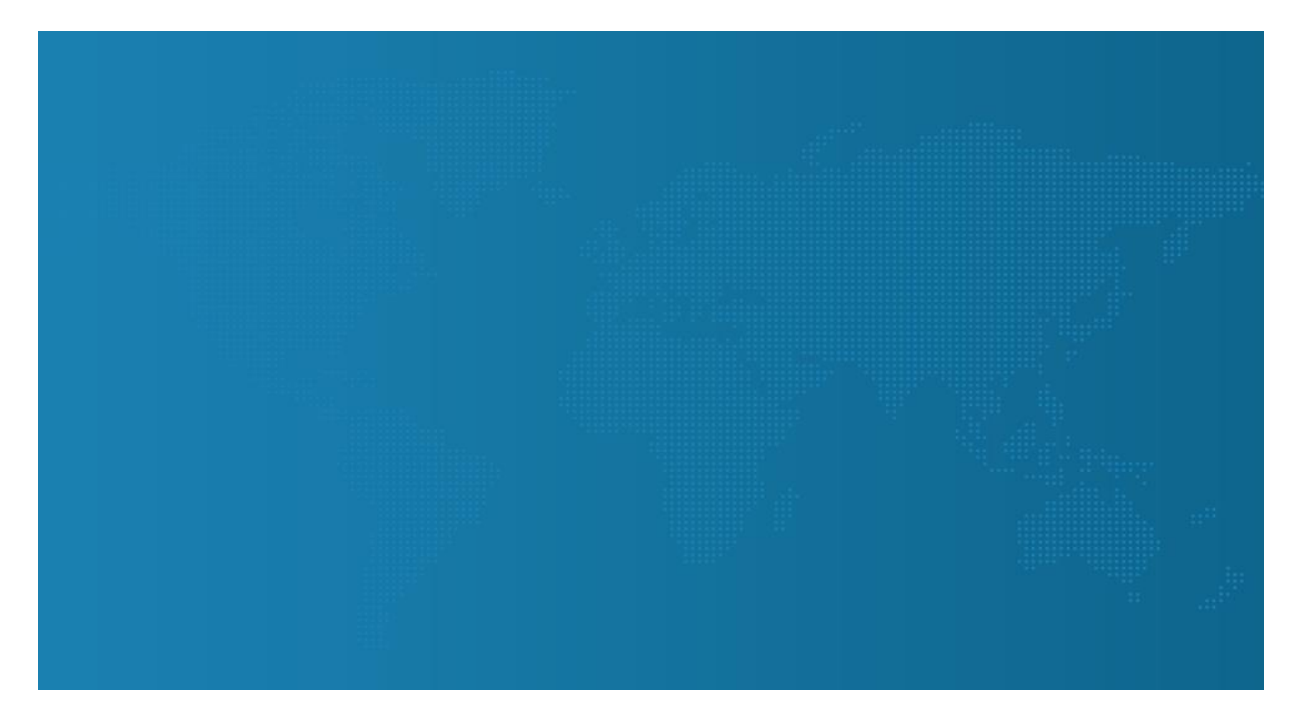

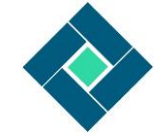

# FEEDFORWARD USER MANUAL

NXTSPARK CONSULTING, DEC 2016

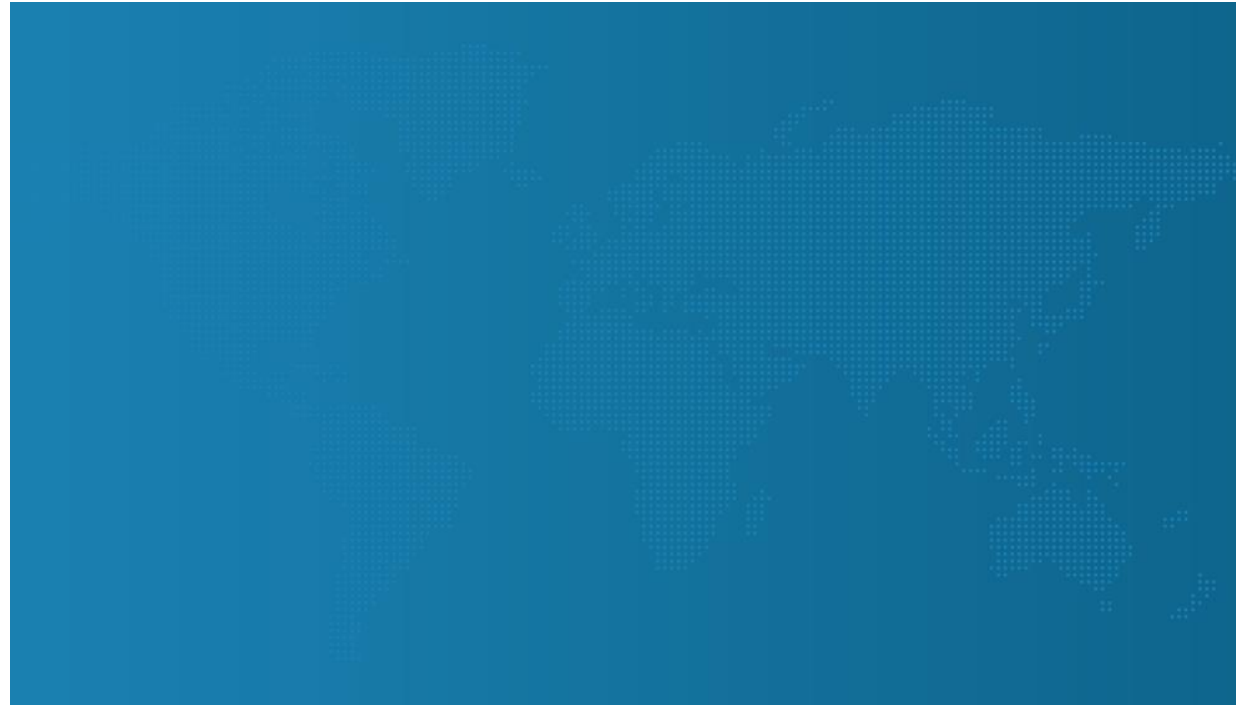

# Contents

| FeedForward capture tool2            |
|--------------------------------------|
| User Registration2                   |
| Activating the tool3                 |
| Anatomy of the tool5                 |
| Share feedback using Desktop Client7 |
| Step # 1:                            |
| Step # 2:                            |
| Step 3:                              |
| Share feedback using Web browser9    |
| Step # 1:9                           |
| Step # 2:9                           |
| Step #3:10                           |
| Jser Dashboard11                     |
| Anatomy of User Dashboard11          |
| Log-in to the system                 |
| My Dashboard15                       |
| My Feedback                          |
| Spectrometer                         |
| My Profile                           |
| My Team                              |
| Gamification of Feedback             |
| -eedback 360°21                      |
| FAQs                                 |

# FeedForward capture tool

FeedForward is a next-gen continuous feedback capturing mechanism, which integrates directly in your email system. Let's look at how we can you can activate and use it to share feedback with peers, managers and others.

# User Registration

FeedForward uses single sign-on (SSO) mechanism, so you don't have to remember another user name or password. Depending on the browser's capability (e.g. Internet Explorer) and your organizational policies, you might not need to enter your credentials and it will automatically sign you in.

| NxtSpark                                                                                                    |                                                                                                    | 2                                                                                                    |
|----------------------------------------------------------------------------------------------------|----------------------------------------------------------------------------------------------------|----------------------------------------------------------------------------------------------------|
| номе 1                                                                                                    |                                                                                                    |                                                                                                    |
| FEEDFC<br>Welcome to Feedforward<br>and your team.                                                                                                    | DRWARD<br>Dashboard. Process to login to unfo                                                                                                    | old rich analytics about you                                                                                                    |
| My Dashboard<br>Intuitive and easy to understand 360<br>degree view of you and your skills. Find<br>out your top skills and things which needs<br>improvement. Also view the historical<br>analysis of your top skills. | My Feedbacks<br>Findout what your peer thinks about you.<br>Feedbacks are always positive, go to the<br>skill details page and create a plan if<br>others think you need to improve. | My Team<br>Find out what your team is strong at and<br>what are the development areas. Use<br>this data to create a plan together with<br>your team to create top performing team. |
| Fig 1: Dashboard Landing page                                                                                                    |                                                                                                    |                                                                                                    |

Click on any of the Sign-in button (Pointer # 2) once you have navigated to the home page. Once you click, the following screen would appear.

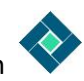

| Sign in to your account                                   | ≟ – □ ×                                                                                                    |  |
|-----------------------------------------------------------|----------------------------------------------------------------------------------------------------|--|
| ← → C Acrosoft Corporation [US]   https://login.microsoft | oftonline.com/common/oauth2/authorize?client_id=cd74e11 🛠 🔇 :                                                      |  |
|                                                           | NFeedDashboard<br>Work or school, or personal Microsoft account<br>Email or phone<br>Password<br>Keep me signed in |  |
|                                                           | © 2016 Microsoft<br>Terms of use Privacy & Cookies                                                                 |  |
| Fig 2: Microsoft Login screen                             |                                                                                                    |  |

This is directly connected to Microsoft/Office Authentication server and not a part of the FeedForward tool. In this screen you can safely enter your organizational credentials. If you need more guidance, we request you to connect with your IT team members for more details.

After you successfully sign-in in this page, after few redirects you will finally come back to FeedForward portal and your user registration will be complete.

## Activating the tool

First step would be to click on the file menu and navigate yourself to "Manage Addin" button.

|   | Æ                |                          | Inbox - i                                                       |                  |
|---|------------------|--------------------------|-----------------------------------------------------------------|------------------|
|   |                  | pg apratim@              | nfeedforward.onmicrosoft.com                                    |                  |
|   | Save As          | Microsoft                | Exchange                                                        |                  |
|   |                  | + Add Account            |                                                                 |                  |
|   | Save Attachments |                          | A second and Capital Mathematic Catting                         |                  |
|   | Print            |                          | Account and Social Network Setul                                |                  |
|   |                  | Account                  | Change settings for this account or set up more<br>connections. |                  |
|   |                  | Settings -               | Access this account on the web.                                 |                  |
|   | Office Account   |                          | https://outlook.office365.com/rd.onmicrosof                     |                  |
|   | Options          |                          | <ul> <li>Connect to social networks.</li> </ul>                 |                  |
|   |                  |                          |                                                                 |                  |
|   | Exit             |                          |                                                                 |                  |
|   |                  |                          | Automatic Replies (Out of Office)                               |                  |
|   |                  | Automatic                | Use automatic replies to notify others that you are o           |                  |
|   |                  | Replies                  | not available to respond to e mail messages.                    |                  |
|   |                  |                          |                                                                 |                  |
|   |                  | <b>_</b>                 | Mailbox Cleanup                                                 |                  |
|   |                  | Cleanup                  | Manage the size of your mailbox by emptying Delete              |                  |
|   |                  | Tools *                  |                                                                 |                  |
|   |                  |                          | 49.4 GB free of 49.5 GB                                         |                  |
|   |                  |                          | Rules and Alerts                                                |                  |
|   |                  |                          | Use Rules and Alerts to help organize your incoming             |                  |
|   |                  | Manage Rules<br>& Alerts | updates when items are added, changed, or remove                |                  |
|   |                  |                          |                                                                 |                  |
|   |                  |                          | Manage Add-ins                                                  |                  |
|   |                  | ₩ <b>G</b>               | Manage and acquire Web Add-ins for Outlook.                     |                  |
|   |                  | Manage Add-              |                                                                 |                  |
|   |                  |                          |                                                                 |                  |
| μ |                  |                          |                                                                 |                  |
|   | Fig 3: Opt       | ions Scr                 | een when clicked o                                              | on the File menu |

Click the Manage Add-ins Button. Once clicked it will open your default browser and will ask you to sign in with your credentials.

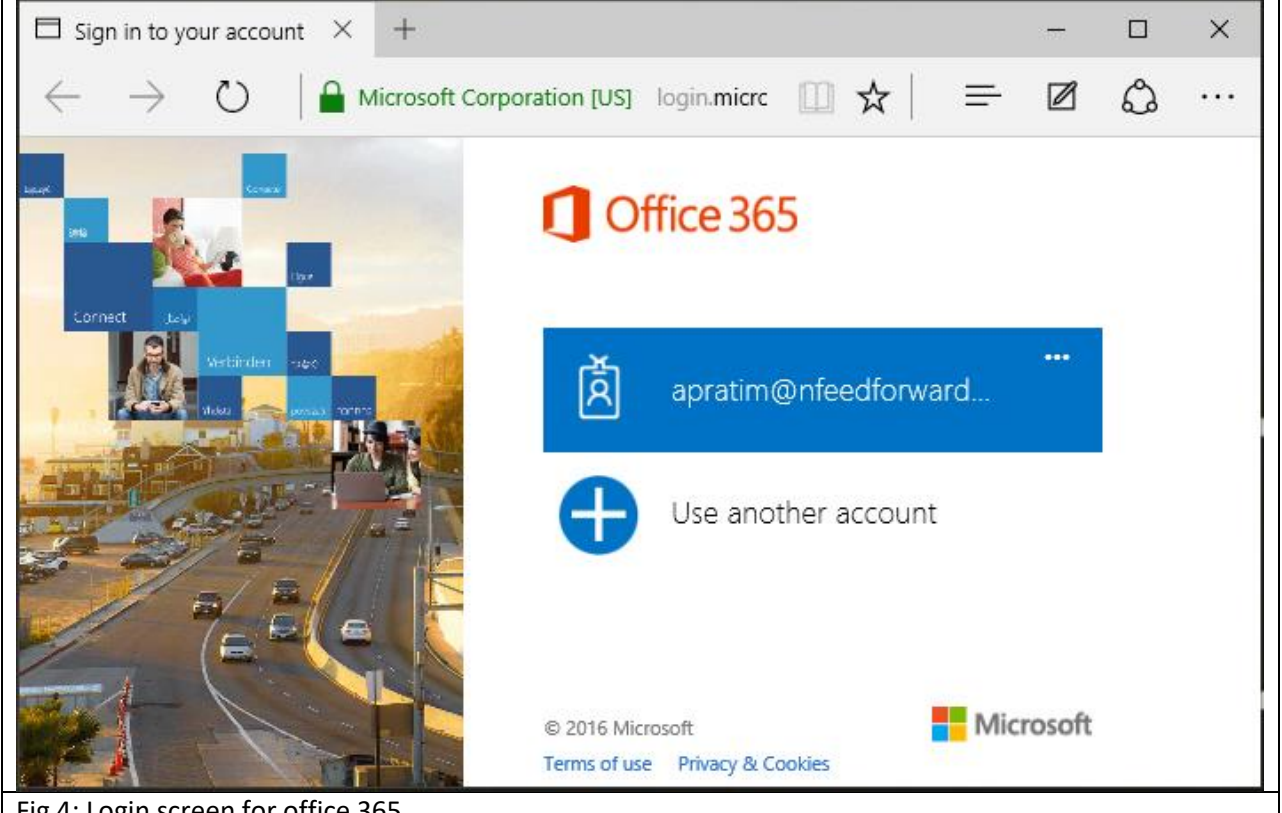

Fig 4: Login screen for office 365

Once you login it will open up the Manage Add-ins screen, which will list all the available add-ins allowed by your Organization or installed by you.

| فيحجر المرتجاة ويجا فاتروها حجره حجرت الرام |                                 |                         | aa Tha ƙallawia a listahan  | and a first these leaves being                     |
|---------------------------------------------|---------------------------------|-------------------------|-----------------------------|----------------------------------------------------|
| stalled. Find more add-ins f                | for Outlook at the Office Store | o your Outlook experien | ce. The following list show | ws add-ins that have been                          |
| <i>z</i>                                    |                                 |                         |                             |                                                    |
| Name                                        | * Provider                      | Installed by            | Turned on                   | Ecod For                                           |
| Action Items                                | Microsoft                       | Default                 | $\checkmark$                | Version:                                           |
| Bing Maps                                   | Microsoft                       | Default                 | $\checkmark$                | Created I                                          |
| FeedForward                                 | NxtSpark                        | Your admin              | $\checkmark$                | NxtGen Feedback Tool                               |
| FindTime                                    | Microsoft Corporation           | You                     |                             | The add-in is managed                              |
| My Templates                                | Microsoft                       | Default                 | $\checkmark$                | uninstall it.                                      |
| Suggested Meetings                          | Microsoft                       | Default                 | $\checkmark$                | Permissions: Read\write<br>When you click this ade |
| Tasks in a Box                              | Spikes NV.                      | You                     |                             | the selected message, :<br>addresses, and attachm  |
| Unsubscribe                                 | Microsoft                       | Default                 | 1                           | be read or modified. Th                            |

As shown in the screen, "Turned On" column should be checked for FeedForward in order to be activated. If is not checked, please check the checkbox to enable the FeedForward Add-in.

Once checked, close the browser window, and return to Outlook client. At this point the add-in should be activated and you will be able to see FeedForward tool in email which indicates work or requesting you for your feedback, comments, suggestions or thoughts.

Once activated it would look like the following:

| 🕰 Reply 😰 Reply All 😂 Forward                                                                                 |   |
|----------------------------------------------------------------------------------------------------|---|
| Wed 10/26/2016 7:48 AM                                                                                        |   |
| Soumen Chatterjee                                                                                             |   |
| Write up for explainer video                                                                                  |   |
| To 🗌 Apratim Ghosh; 🗌 Ahana Ghosh; 🗋 Amit Chaudhury; 🗋 Suparna Ghosh; 🗋 Radhika Akella 🔥                      | 6 |
| Message Video Script_final.docx (19 KB)                                                                       |   |
| FeedForward                                                                                                   |   |
| Hi,                                                                                                    |   |
| PFA a write up for the explainer video that we discussed in our last meeting. I invite your comments, if any. |   |
| Thanks,                                                                                                    |   |
| Soumen                                                                                                    |   |
| Fig 6: FeedForward Tool showing inside the email                                                              |   |

As FeedForward is a contextual tool, it will only show up, when an email asking you for a feedback or your comments for the work you are collaborating on.

*P.S: If your add-in doesn't show up, please restart your outlook client and check again.* 

# Anatomy of the tool

The capture tool shows up inside the mail body, has 2 parts to the system, as shown in the images below. Once you click on the FeedForward button it connects with the server to download the relevant details for your organization from the server and renders a screen similar to the picture below.

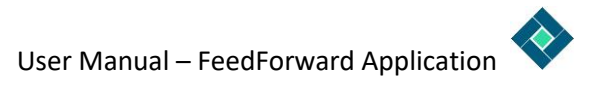

| FeedForward A                                                                        |                    |          |            |            |            |  |  |
|--------------------------------------------------------------------------------------|--------------------|----------|------------|------------|------------|--|--|
| Please provide feedback for <u>Abhijay Chaterjee</u> 3 ON OFF Anonymous Share        |                    |          |            |            |            |  |  |
| ( <u>:</u> )                                                                         | (                  |          |            | Ĩ          | 4          |  |  |
|                                                                                      | SMART              | GREAT    | IMPRESSIVE | AWESOME    | 1          |  |  |
| FeedForward 🔺                                                                        |                    |          |            |            |            |  |  |
| Please provide feedb                                                                 | oack for Abhijay C | haterjee | ON         | OFF Anonym | nous Share |  |  |
| Collaborator     Empathy     Communicator       Meticulous     Assertive     Learner |                    |          |            |            |            |  |  |
| Analytical Creative Driven Strategic 5                                               |                    |          |            |            |            |  |  |
| Fig 8: Screenshots of                                                                | the capture tool   |          |            |            |            |  |  |

**Pointer 1:** This shows the rating cards which can be used to give feedback. The point scale and Rating definitions are configured and customized for your organization. So while viewing it for your organization it's quite possible you will see different numbers and values for this rating scale.

**Pointer 2:** This shows the name to whom you are sharing the feedback to. The tool automatically senses the email sender's details as the feedback receiver.

**Pointer 3:** This button gives you the capability of sharing your feedback anonymously. Once this button is turned on, the tool will keep feedback giver's details private and the receiver will not be able to see who has given the feedback.

**Pointer 4:** Share Button, lets you share the feedback with the receiver. Once you have filled in all the details, this button sends the feedback related information to the server for further processing.

**Pointer 5:** This shows the list of competencies based on which you can rate the user. For example if you think Person "X" has done a great job, you can select the set of competencies/skills, he/she exhibited to create a great output. Please note these are also customizable entries, so you might see different set of skills/competencies as configured by your organization.

**Pointer 6:** Comments field lets you add a word of encouragement or an advice to your fellow colleague/recipient. This is a very important part of the feedback, as it personalizes feedback as well as adds dimensions to how the feedback is received.

# Share feedback using Desktop Client

Sharing feedback is a 3 step process in any form factor that you select.

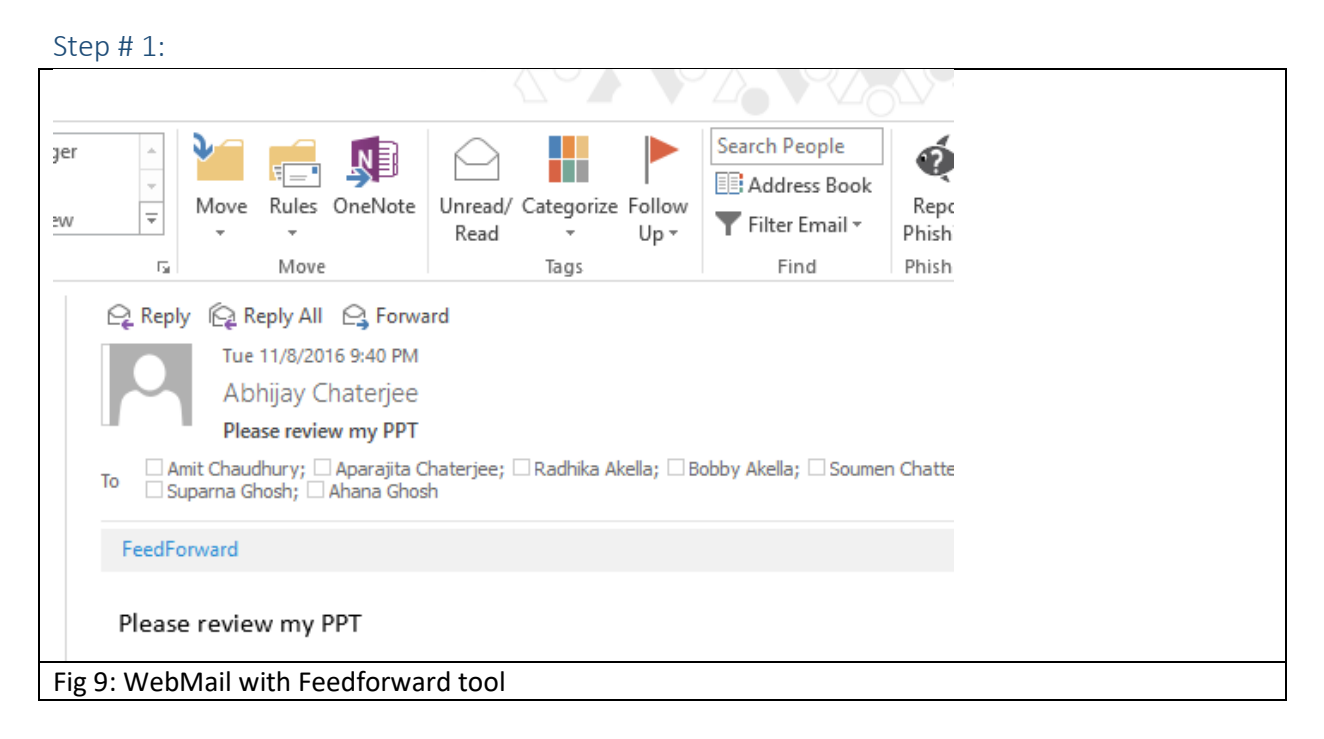

Select the mail based on which you want to give feedback and click the FeedForward button inside of your email.

Step # 2:

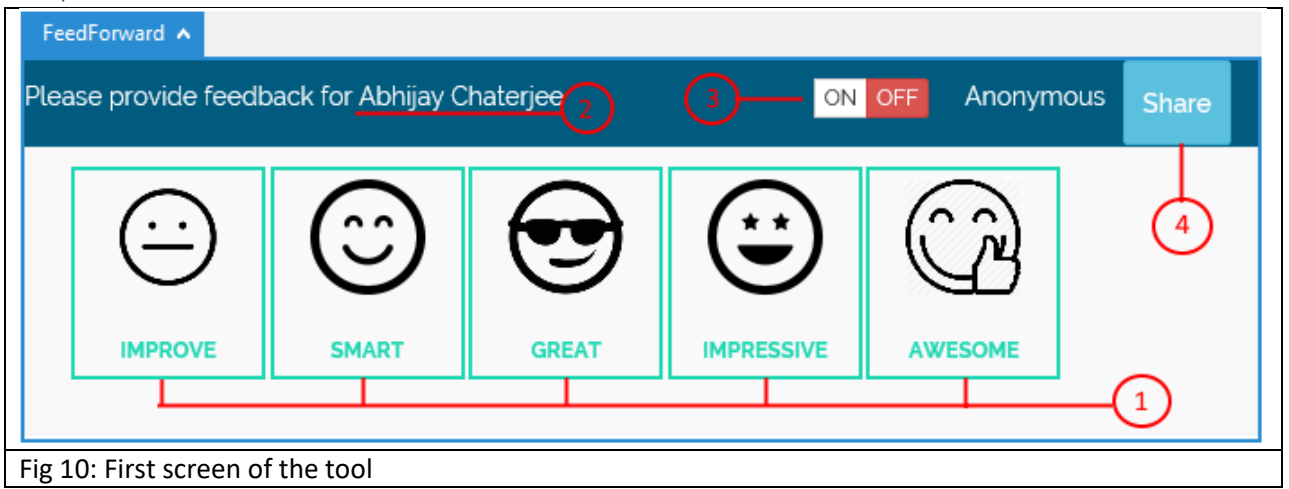

FeedForward tool, downloads the page from the server. Verify the recipient details (Pointer #2), to make sure you are giving feedback to the right person. Turn on the Anonymous button (Pointer # 3), if you don't intend to share your details with the recipient. Finally click one of the ratings options (pointer # 1) available to you.

Once you click on any of the ratings (pointer # 1), the screen will automatically rotate and land you in a screen as below

| FeedForward 🔺                                 |                            |
|-----------------------------------------------|----------------------------|
| Please provide feedback for Abhijay Chaterjee | ON OFF Anonymous Share     |
|                                               |                            |
| Collaborator Empathy Communicator             | Please share your comments |
| Meticulous Assertive Learner                  |                            |
| Analytical Creative Driven Strategic          |                            |
|                                               | -(5) (6)                   |
|                                               |                            |
| Fig 11: Second screen of the tool             |                            |

In this screen you select the skills/competencies (Pointer # 5) of the user, which he exhibited in getting the work done. Please choose as many skills/competencies as applicable. Also you can add your personalized comment in the comment box (Pointer # 6).

## Step 3:

Once all the above mentioned actions are completed you can click the 'Share' button (pointer # 4) to provide feedback to the individual. Please note adding comments are optional, but we highly recommend it, as this adds personalization and makes the feedback more meaningful to the recipient. Once you click the 'Share' button the following screen would appear as a confirmation.

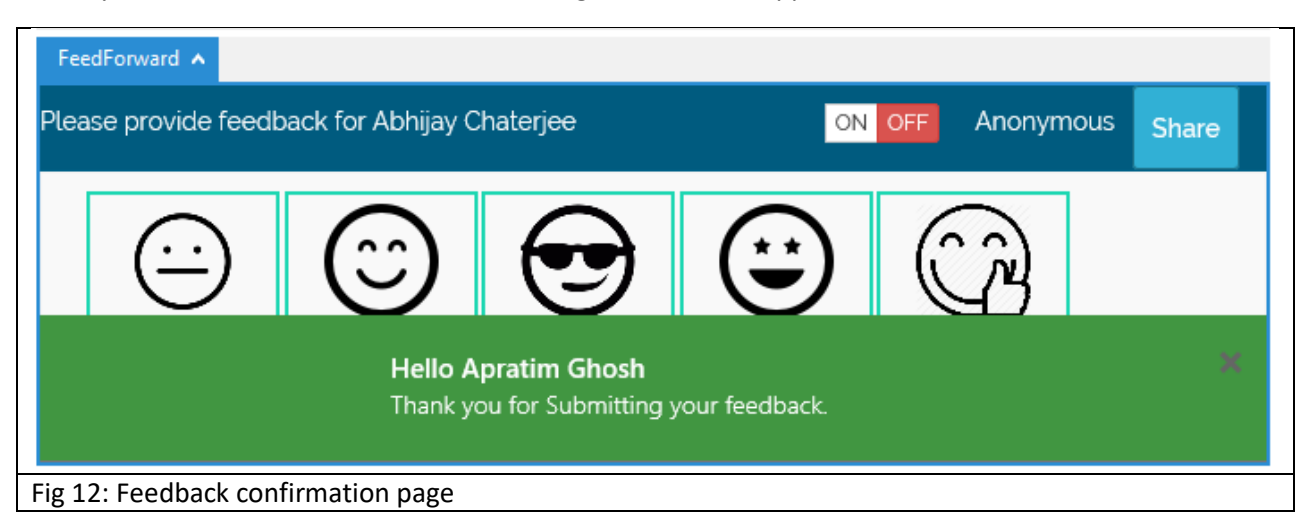

# Share feedback using Web browser

Sharing feedback is a 3 click process in any form factor that you select.

#### Step # 1:

| Please review my PPT                                                                     |   |               |  |  |
|------------------------------------------------------------------------------------------|---|---------------|--|--|
| Abhijay Chaterjee<br>Tue 11/8, 9:40 PM<br>Amit Chaudhury; Aparajita Chaterjee; +6 more ¥ | ٠ | S Reply all ↓ |  |  |
| FeedForward                                                                              |   | Ô             |  |  |
| Please review my PPT                                                                     |   |               |  |  |
| Fig 13: WebMail with FeedForward tool                                                    |   |               |  |  |

Select the mail based on which you want to give feedback and click the FeedForward button inside of your email.

#### Step # 2:

|        | FeedForward       |                    |           |            |                | <b>O</b>  |  |
|--------|-------------------|--------------------|-----------|------------|----------------|-----------|--|
| Plea   | se provide feedb  | oack for Abhijay ( | Chaterjee | ON         | off Anonymo    | ous Share |  |
|        | ( <u>·</u> )      | (                  |           | <b></b>    | ( <sup>2</sup> |           |  |
|        | IMPROVE           | SMART              | GREAT     | IMPRESSIVE | AWESOME        |           |  |
|        |                   |                    |           |            |                |           |  |
| Fig 14 | : First screen of | the tool in Web    | Mail      |            |                |           |  |

FeedForward tool, downloads the page from the server. Verify the recipient details (Pointer #2), to make sure you are giving feedback to the right person. Turn on the Anonymous button (Pointer # 3), if you don't intend to share your details with the recipient. Finally click one of the ratings options (pointer # 1) available to you.

Once you click on any of the ratings (pointer # 1), the screen will automatically rotate and land you in a screen as below

| FeedForward                                                                         |                            | Ô     |
|-------------------------------------------------------------------------------------|----------------------------|-------|
| Please provide feedback for Abhijay Chaterjee                                       | ON OFF Anonymous           | Share |
| CollaboratorCommunicatorMeticulousAssertiveLearnerAnalyticalCreativeDrivenStrategic | Please share your comments |       |
| ig 15: Second screen of the tool in WebMail                                         |                            |       |

In this screen you select the skills/competencies (Pointer # 5) of the user, which he exhibited in getting the work done. Please choose as many skills/competencies as applicable. Also you can add your personalized comment in the comment box (Pointer # 6).

## Step #3:

Once all the above mentioned action are completed you can click the share button (pointer # 4) to share Once all the above mentioned actions are completed you can click the 'Share' button (pointer # 4) to provide feedback to the individual. Please note adding comments are optional, but we highly recommend it, as this adds personalization and makes the feedback more meaningful to the recipient. Once you click the 'Share' button the following screen would appear as a confirmation.

|                                               | FeedForward                                                    |                  |            |    |             |           |  |
|-----------------------------------------------|----------------------------------------------------------------|------------------|------------|----|-------------|-----------|--|
| Please provide feedback for Abhijay Chaterjee |                                                                |                  |            | ON | OFF Anonymo | ous Share |  |
|                                               | (··)                                                           | $\bigcirc$       | $\bigcirc$ |    | ( în        |           |  |
|                                               | Hello Apratim Ghosh<br>Thank you for Submitting your feedback. |                  |            |    |             |           |  |
| Fig 16                                        | 5: Feedback conf                                               | irmation page in | WebMail    |    |             |           |  |

# User Dashboard

The user dashboard is a <u>website</u>, where one can view all the feedback received from various peers & stakeholders, along with various additional analytics. The user can also get insights about his/her team.

# Anatomy of User Dashboard

Once you navigate to dashboard <u>website</u> you would see a webpage as shown in the below image.

|                                                                                                    |                                                                                                    | (2)                                                                                                    |  |
|----------------------------------------------------------------------------------------------------|----------------------------------------------------------------------------------------------------|----------------------------------------------------------------------------------------------------|--|
| HOME1                                                                                                    |                                                                                                    |                                                                                                    |  |
| FEEDFC<br>Welcome to Feedforward<br>and your team.                                                                                                    | DRWARD<br>Dashboard. Process to login to unfo                                                                                                    | old rich analytics about you                                                                                                    |  |
| My Dashboard<br>Intuitive and easy to understand 360<br>degree view of you and your skills. Find<br>out your top skills and things which needs<br>improvement. Also view the historical<br>analysis of your top skills. | My Feedbacks<br>Findout what your peer thinks about you.<br>Feedbacks are always positive, go to the<br>skill details page and create a plan if<br>others think you need to improve. | My Team<br>Find out what your team is strong at and<br>what are the development areas. Use<br>this data to create a plan together with<br>your team to create top performing team. |  |
| Fig 17: Dashboard Landing page                                                                                                    |                                                                                                    |                                                                                                    |  |

**Pointer 1**: This is your default home button for you to always come back to this screen. This screen gives you an overview about the tool and shows details about what information you can view once you login.

**Pointer 2**: Both Sign-In buttons will appear if you are not signed.

Once you sign-in (explained <u>here</u>), these additional menus and navigation buttons will appear as shown below.

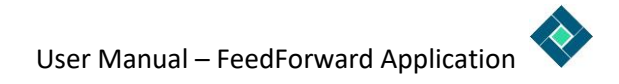

| Ģ         | NxtSpark                                  |             |                              |                     | HELLO APRATIM !            |  |
|-----------|-------------------------------------------|-------------|------------------------------|---------------------|----------------------------|--|
| но        | ME MY DA SHBOARD                          | MY FEEDBACK | FEEDBACK 360°                |                     | (3)                        |  |
|           | 4                                         | 5           | 6                            |                     |                            |  |
|           | FEED<br>Welcome to Feed<br>and your team. | FOR         | WARE<br>board. Process to lo | )<br>ogin to unfold | d rich analytics about you |  |
|           | ·                                         |             |                              |                     |                            |  |
|           |                                           |             |                              |                     |                            |  |
| Ν.4       | v Dashboard                               | N           | ly Foodbacks                 |                     | My Team                    |  |
| Fig 18: 5 | Screen after login                        | 1           |                              |                     |                            |  |

|     | (N       | ktSpark                                   |                      |                             |                        | 0-              | HELLO APRATIM ! |  |
|-----|----------|-------------------------------------------|----------------------|-----------------------------|------------------------|-----------------|-----------------|--|
|     | HOME     | MY DA SHBOARD                             | MY FEEDBACK          | FEEDBACK 360°               |                        | 3               | SIGN OUT        |  |
|     | W        | FEED<br>relcome to Feed<br>and your team. | FOR<br>forward Dashb | WARI<br>board. Process to I | D<br>ogin to unfold ri | ch analytics ab | out you         |  |
|     |          |                                           |                      |                             |                        |                 |                 |  |
| Fig | 19: User | <sup>r</sup> Drop down N                  | /lenus               |                             |                        |                 |                 |  |

**Pointer 3:** After a successful Sign-in with your organizational credentials, the system will greet you by your first name. This also acts as a dropdown menu to quickly view your profile and sign-out of the system as shown in Fig 16.

**Pointer 4:** My Dashboard is an intuitive and easy way to understand 360° view of you and your skills. Find out your top skills and things which needs improvement. Also view the historical analysis of your top skills. You can read more about in "My dashboard" section.

**Pointer 5:** My Feedback, lets you find out what your peer thinks about you. Feedback are always positive, go to the skill details page and create a plan if others think you need to improve. You can read more about it in "My Feedback" section.

**Pointer 6:** Feedback 360°, is way to share feedback to your peers and colleagues, for conversations and interactions which are not mail driven. For example a 1:1 discussion or just a chat over a cup of coffee. Find out more about it in the "Give Feedback" section.

**Pointer 7:** Profile Menu, lets you view your profile details as well as your team details and how they are performing. An easy way to keep track of yourself and your team with a click of a button. Find out more about it in in the "Your Profile" section.

Pointer 8: 'Sign-out' button lets you log off from the system once you are done with your work.

# Log-in to the system

FeedForward uses single sign-on (SSO) mechanism, so you don't have to remember another user name or password. Depending on the browser's capability (e.g. Internet Explorer) and your organizational policies, you might not need to enter your credentials and it will automatically sign you in.

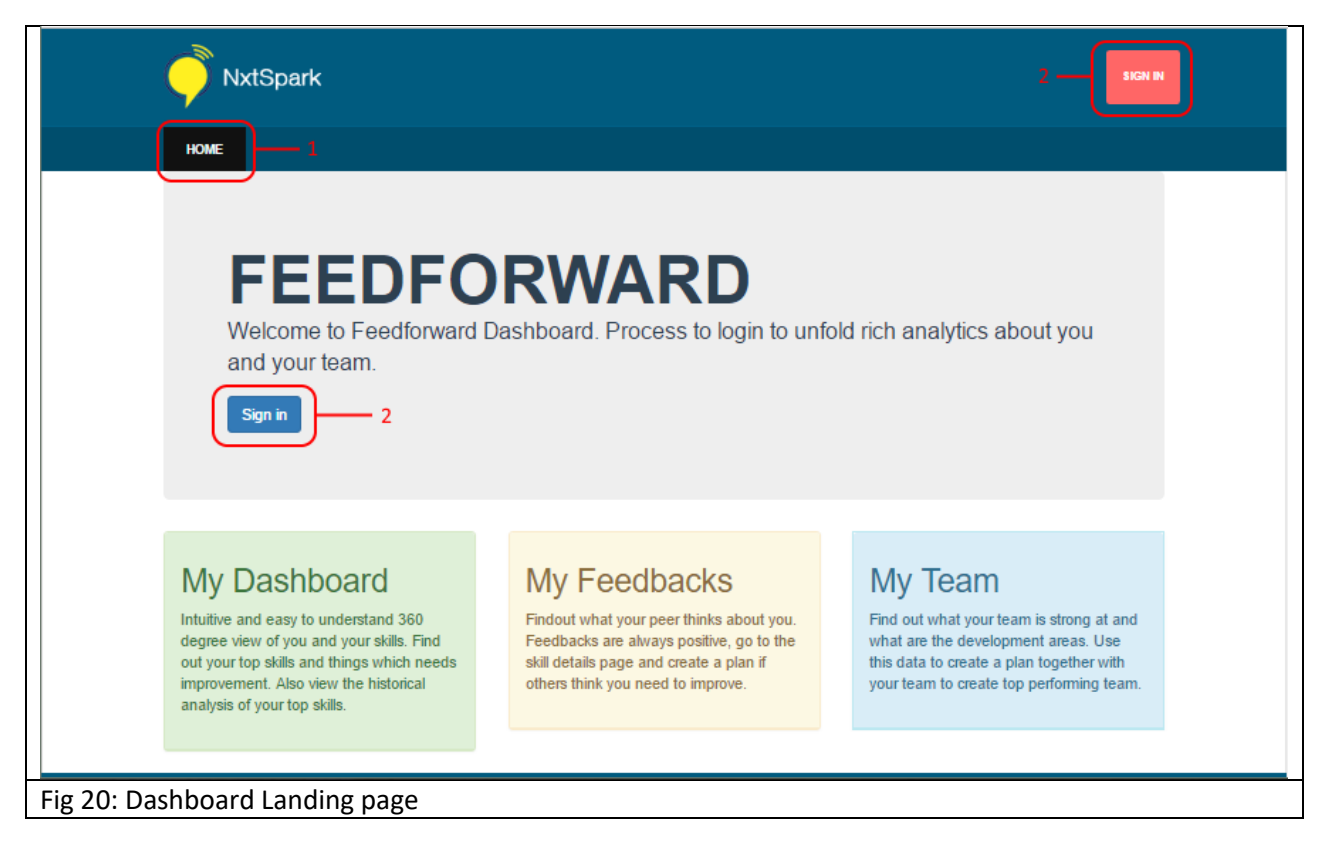

Click on any of the Sign-in button (Pointer # 2) once you have navigated to the home page. Once you click, the following screen would appear.

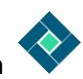

| Sign in to your account                                    | ≟ – □ ×                                                                                                    |  |
|------------------------------------------------------------|----------------------------------------------------------------------------------------------------|--|
| ← → C ▲ Microsoft Corporation [US]   https://login.microso | oftonline.com/common/oauth2/authorize?client_id=cd74e11 🛠 🔇 :                                                      |  |
|                                                            | NFeedDashboard<br>Work or school, or personal Microsoft account<br>Email or phone<br>Password<br>Keep me signed in |  |
|                                                            | Sign in Back<br>Can't access your account?<br>© 2016 Microsoft<br>Terms of use Privacy & Cookies                   |  |
| Fig 21: Microsoft Login screen                             |                                                                                                    |  |

This is directly connected to Microsoft/Office Authentication server and not a part of the FeedForward tool. In this screen you can safely enter your organizational credentials. If you need more guidance, we request you to connect with your IT team members for more details.

After you successfully sign-in in this page, after few redirects you will finally come back to FeedForward dashboard where you will be able to access all the rich analytics about you.

# My Dashboard

My dashboard lets you view some key metrics about your performance based on the feedback you have received. It aggregates all of the feedback data to give you a 360° view of how are you progressing/doing in the organization.

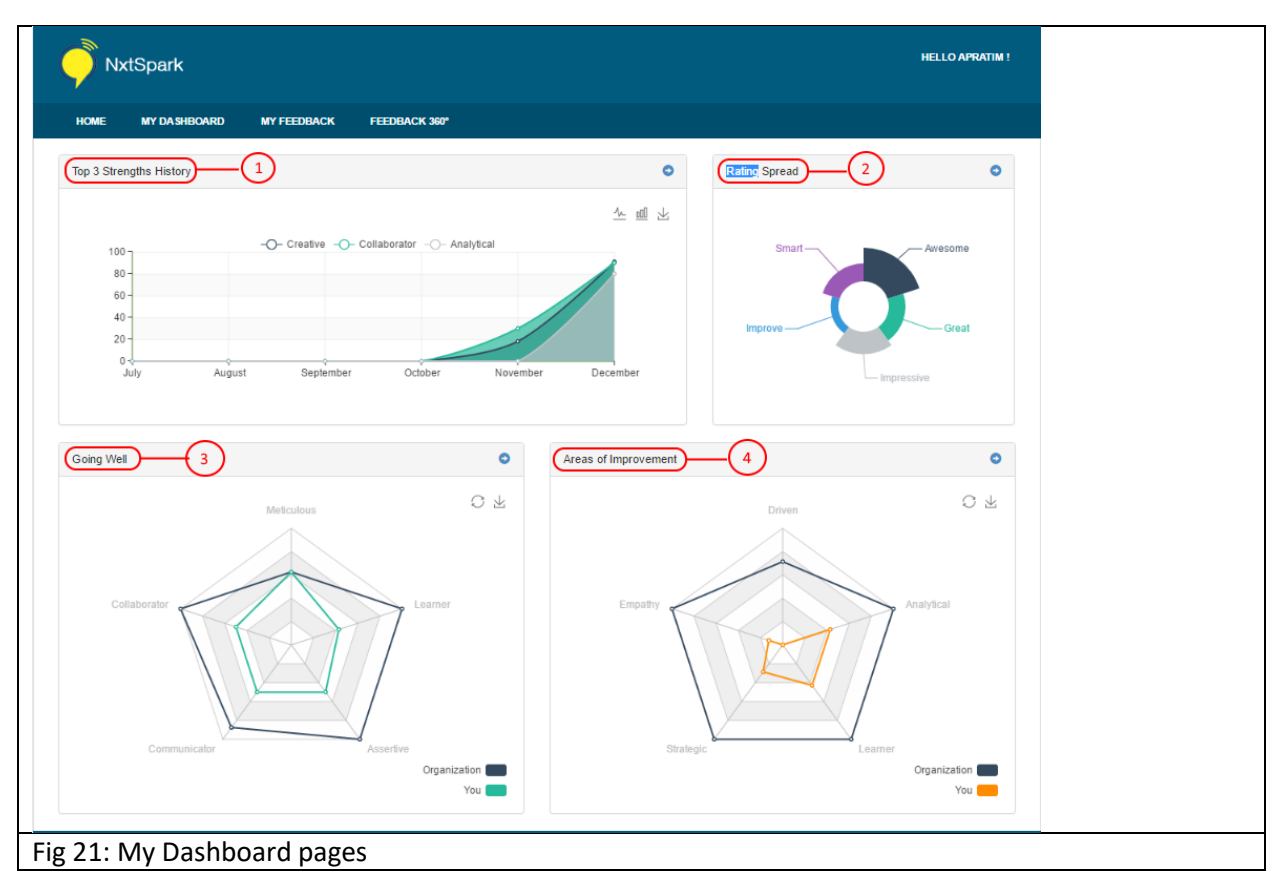

**Pointer 1:** Shows your current top skills and how they have been trending over last 6 months. This data is calculated basis the ratings you have received from your peers and colleagues.

**Pointer 2:** Rating spread shows you overall view of how your peers and colleagues look at you across the skills. The area of the pie signifies the number of the feedback you have received.

**Pointer 3:** This shows your top 5 skills based on the aggregated rating you have received. The 'Dark Blue' line shows how the organization is performing in those areas whereas the 'Green' line shows how you compare to that benchmark. These are calculated based on a percentile ranking algorithm.

**Pointer 4:** This shows your bottom 5 skills or the areas of improvement based on aggregated ratings you have received. Here also the 'Dark Blue' line signifies the organization benchmark whereas the 'Orange' line is your performance. These are calculated based on the same percentile ranking algorithm.

# My Feedback

My feedback screen shows you all the feedback you have received till date. This feedback is private to you and no one else in the organization can view this specific information.

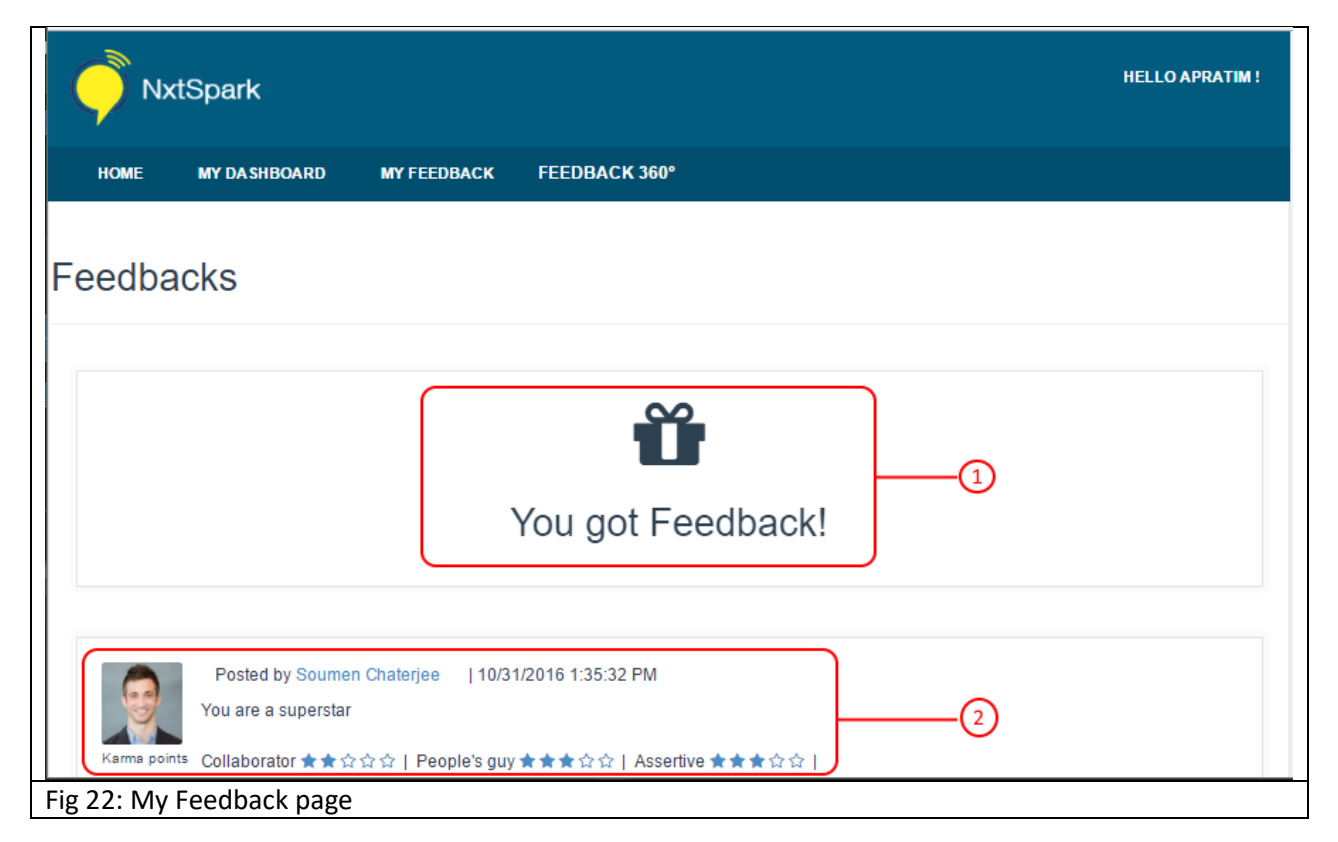

**Pointer 1:** All new feedback, comes as wrapped. You need to individually open all the feedback to view them. To open it you would need Karma points (explained <u>here</u>). If you don't have Karma points you won't be able to open the feedback and view comments shared with you.

**Pointer 2:** This shows a feedback which is already opened by you. It shows the person's details who has shared the feedback, the comments he mentioned and how he has rated you on different skills. It also mentioned the time (server time) the feedback was shared with you.

If feedback is shared anonymously then the feedback will appear as shown in the picture below.

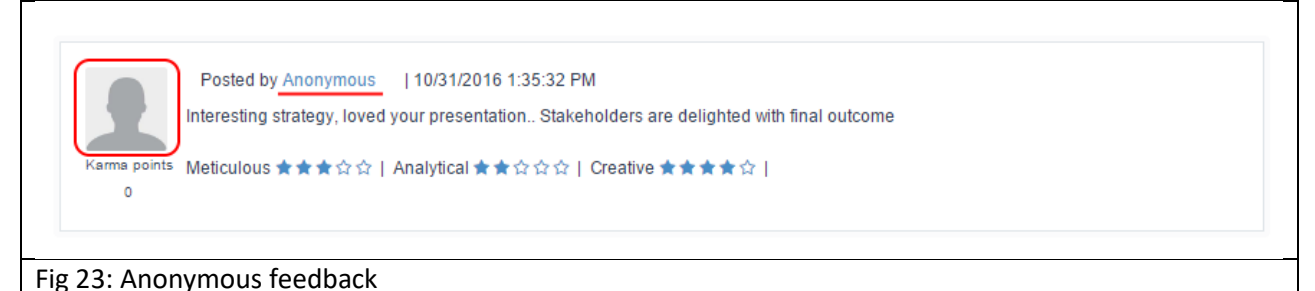

As depicted, the user details are not present when the feedback is shared anonymously.

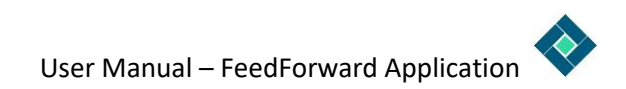

# Spectrometer

| NxtSpark                                                       |                                                                   |                                                            | HELLO API             | RATIM ! |
|----------------------------------------------------------------|-------------------------------------------------------------------|------------------------------------------------------------|-----------------------|---------|
| HOME MY DA SHBO/                                               | ARD MY FEEDBACK                                                   | FEEDBACK 360°                                              |                       |         |
| pectrometer                                                    |                                                                   | 2 3                                                        | 4 5                   |         |
| tailed view of your skiils with<br>pand the rows to understand | n eurrent score and trending va<br>d more details and see who car | lues. Use this data to plan your development pl<br>n help. | lan.                  |         |
| Skills                                                         |                                                                   |                                                            |                       | _       |
| Skill Name<br>Collaborator                                     | Category Sc<br>Median                                             | 50 %                                                       | Feedback Count Action |         |
| Empathy                                                        | Improve                                                           | 12.5 %                                                     | 1 Create              | Goal    |
| Communicator                                                   | Median                                                            | 50 %                                                       | 4                     |         |
| Meticulous                                                     | Median                                                            | 62.5 %                                                     | 2                     |         |
| Assertive                                                      | Median                                                            | 50 %                                                       | 2                     |         |
| Learner                                                        | Median                                                            | 42.9 %                                                     | 3                     |         |

The Spectrometer shows the feedback details for each skill (Pointer # 1) – whether the skill has been rated by colleagues as a strength or an area of improvement (Pointer #2), the percentile score (Pointer # 3) and the number of feedback (Pointer # 4) received for that skill. Based on whether it's a strength or an area of improvement, one can then take up a development goal (Pointer # 5) to work on.

| Skill Name                             | Category | Score                                   | Feedback Count Action               |
|----------------------------------------|----------|-----------------------------------------|-------------------------------------|
| Collaborator                           | Strong   | 100 %                                   | 1                                   |
| Description<br>Click here to know more |          | Soumen Chaterjee<br>CEO<br>Karma points | Aparajita Chaterjee<br>Team Lead    |
|                                        |          | 500<br>Contact III Know more            | 50<br>← Contact III Know more       |
| Empathy                                | Improve  | 0                                       | 1 Create Goal                       |
| Description                            |          | Bobby Akella<br>Manager Ops             | Suparna Basu<br>CMO<br>Karna points |
|                                        |          | 0<br>← Contact III Know more            | Contact I≣ Know more                |
| 0                                      | Strong   | 87.5 %                                  | 1                                   |

On clicking on the row of a particular skill, it expands to show the top-rated two employees (Pointer # 1) for that skill. This can be helpful in reaching out to them and identifying what makes them the top achievers and possibly emulate and internalize some of their practices.

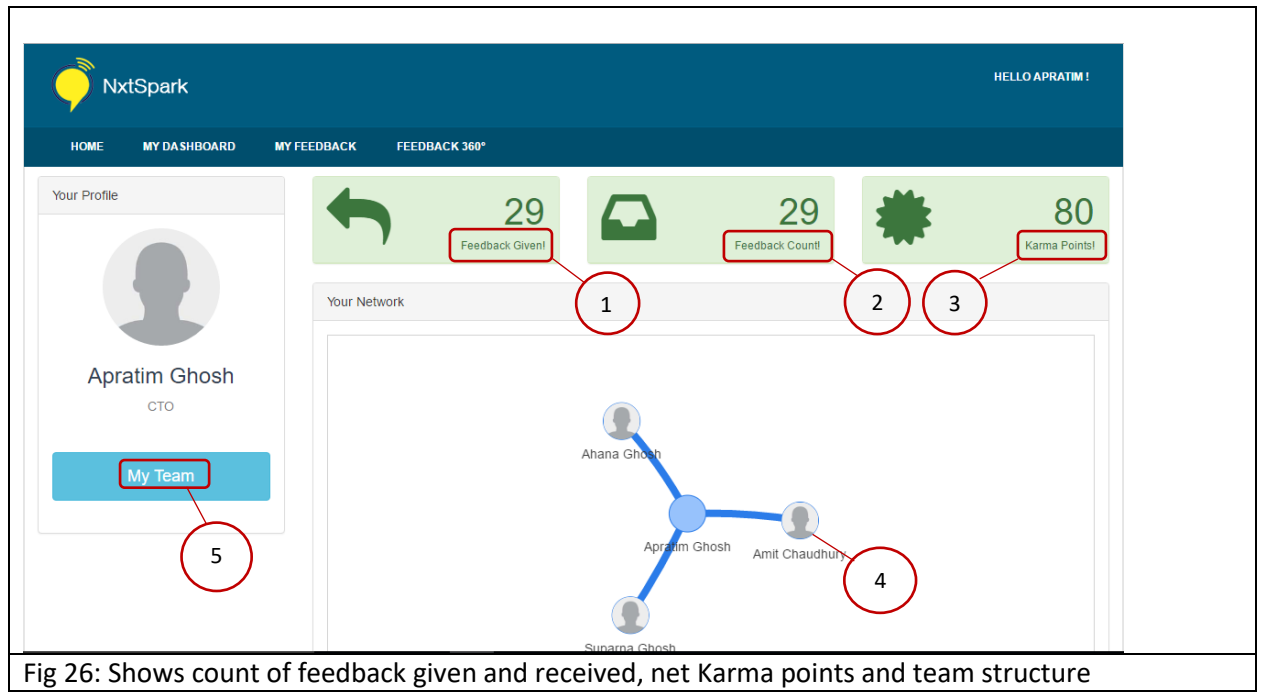

# My Profile

This feature helps you in keeping track of feedback given (Pointer # 1) and received (Pointer #2) by you. It also shows the Karma Points (Pointer # 3) you have in your account.

The working team (Pointer # 4) composition draws data from Delve (a Microsoft Office 365 feature) based on your work-related email interactions and is not limited to your reporting structure. It evolves and changes over time depending on whom you are collaborating/working with. This can help in keeping track of peers you have collaborated with and thus seek feedback from them.

The 'My Team' (Pointer # 5) feature is explained in the next section.

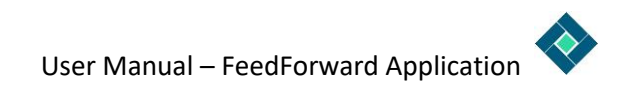

# My Team

|                                        |             |                                         | HELLO APRATIM !   |
|----------------------------------------|-------------|-----------------------------------------|-------------------|
| HOME MY DASHBOARD                      | MY FEEDBACK | FEEDBACK 360*                           |                   |
| / Team                                 |             |                                         |                   |
| Skills                                 |             | $\frown$                                |                   |
| Skill Name                             | Score       | (1)                                     | Feedback Count    |
| Collaborator                           |             | 25 %                                    | 2                 |
| Description<br>Click here to know more |             | Soumen Chaterjee<br>CEO<br>Karma soints | haterjee          |
|                                        |             | Contact I Know more                     | tact I≣ Know more |
| Empathy                                |             | 37.5 %                                  | 5                 |
|                                        |             |                                         |                   |

By clicking on "My Team" you get to view how your team is performing. This data is an average feedback score (i.e. percentile ranking) of all of your direct reports for a given skill. Top-rated employees (Pointer # 1) in the organization are shown in the expanded view for that skill. You can connect your team members with these top-rated employees for mentoring, coaching or a quick meeting for further development.

# Gamification of Feedback

In order to encourage the process of feedback among users, a gamification concept has been employed. For every feedback given, 10 Karma points are added to the user and 10 points are deducted for every feedback viewed/opened. A user hence needs to have enough balance of Karma points in his account to view/open the feedback received.

#### Example:

- (A) Apratim has given 29 feedback = 290 Karma Points added
- (B) Apratim has received 29 feedback
- (C) Apratim has opened 21 feedback yet = 210 Karma Points deducted
- (D) Net Karma points for Apratim = (A) (B) = 80 Karma points

Gamification also helps in driving culture. For example, when Apratim receives a feedback from his manager or senior management, it would be natural for him to be curious to view the feedback. However, without 'Karma Points', he can't view the same. So he will have to give feedback to others or his direct reports, thus driving the culture.

|                      |                                                     | HELLO APRATIM!   |
|----------------------|-----------------------------------------------------|------------------|
| HOME MY DA SHBOARD   | NY FEEDBACK FEEDBACK 360*                           |                  |
| Your Profile         | 29       Feedback Given!                            | Karma Pointsi    |
|                      | Your Network                                        |                  |
| Apratim Ghosh        |                                                     |                  |
| СТО                  |                                                     |                  |
| My Team              | Ahana Ghosh<br>Apratim Ghosh Amit Chaudhury         |                  |
|                      | Sunarna Ghosh                                       |                  |
| ig 28: Shows count o | of feedback given and received, net Karma points an | d team structure |

The net Karma Points (Pointer # 1) are shown in the My Profile page.

# Feedback 360°

The Feedback 360° is an additional feature of FeedForward App to capture feedback for interactions that do not happen vide mail e.g. meetings, discussions, telephone conversations and web meetings.

| NxtSpark                                         | HELLO APRATIM ! |
|--------------------------------------------------|-----------------|
| HOME MY DASHBOARD MY FEEDBACK FEEDBACK 360°      |                 |
| User: Select a user for Review                   |                 |
|                                                  |                 |
|                                                  |                 |
| Prev                                             |                 |
| Fig 29: Shows various competencies on a carousel |                 |

The User for whom you want to give feedback to can be searched by keying in the first three letters of his name in the search box (Pointer # 1) and the matching entries show up. Select the one whom you want to give feedback to.

The competencies are viewable on a carousel (Pointer # 2). An employee can rate each competency on the rating scale (Pointer # 3) similar to the email add-in or can skip to the ones which he deems to be relevant for giving feedback to a particular user.

At the end of the carousel, you can insert additional comments if you wish to and then share the feedback. Although it's optional, this is a very important part of the feedback, as it personalizes feedback as well as adds dimensions to how the feedback is received.

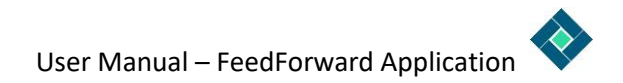

# FAQs

## Is my email content stored on NxtSpark server?

No, your emails are not stored or transmitted to NxtSpark's server. We are particular about the security and privacy of your data, thus none of the email details are shared with or transmitted to our server.

# Who determines whether feedback tool shows up?

You email server (Microsoft Exchange). As part of the tool configuration, we upload an XML file to your exchange server which defines the scenarios or keywords basis which Exchange Server shows up the FeedForward Add-In inside your emails. Only when you click on the FeedForward button inside your emails, FeedForward tool is activated.

# What data NxtSpark reads from my Active Directory?

NxtSpark requires 2 of the most minimal rights that can be given to an Application.

- 1. Login rights
- 2. Read only access to Profile and Directory information

Both of them are the basic requirement to implement a Single Sign-on (SSO) system with your organization credentials. For more information you can read more <u>here</u>.

# Can I give feedback to peers and seniors?

FeedForward is a 360° continuous feedback tool. You can provide feedback to anyone in the organization. Whether they belong to your current team, your manager, your peers and even the virtual teams you are part of.

# Who can read my feedback?

Only the recipients can see or view their specific feedback. No one else has access to their feedback not even their immediate Managers/Supervisors including the Organization Leadership. Managers can only view their data aggregated at their team level but not specific information about a feedback.

## Is feedback data public?

The feedback data is viewable only by the user. The Manager can also view the data however at an aggregated level. Please refer to the question above "Who can read my feedback".

# What does the 'Spectrometer' score signify?

The score is an indication of how your colleagues rate you on your competencies basis your work related interactions with them. These are calculated based on a percentile ranking algorithm.

# Can I turn off the feedback tool?

Yes, you can turn off the tool in case you don't wish to participate in the feedback process. You can turn it off by navigating to the Manage Add-in section in your email client.

# How do I give feedback for an offline/non-email conversation?

The 360° Feedback tool is an easy and effective way to give feedback to colleagues for offline and nonemail based interactions. For more details, <u>read here</u>.

# How does gamification help?

Giving and receiving is an innate element of the organizational culture. Gamification helps in augmenting the efforts of the organization in promoting and nurturing this culture.